まず知っておいてもらいた5つのこと

衛星データの表示を体験していただく前に、 最低限知っておいていただきたいことを5点説明いたします。

- 1. 今回使用する無償の衛星データ
- 2. 衛星データへのアクセス方法
- 3. 代表的な地理空間情報解析プラットフォーム
- 4. 衛星データの可視化の仕組み
- 5. 今回使用するツール「VEGA」

本資料は、RESTECの研修用サイト「リモセン研修ラボ」から PDF版をダウンロードいただけます。

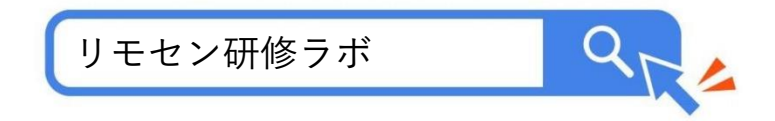

# 1. 今回使用する無償の衛星データ

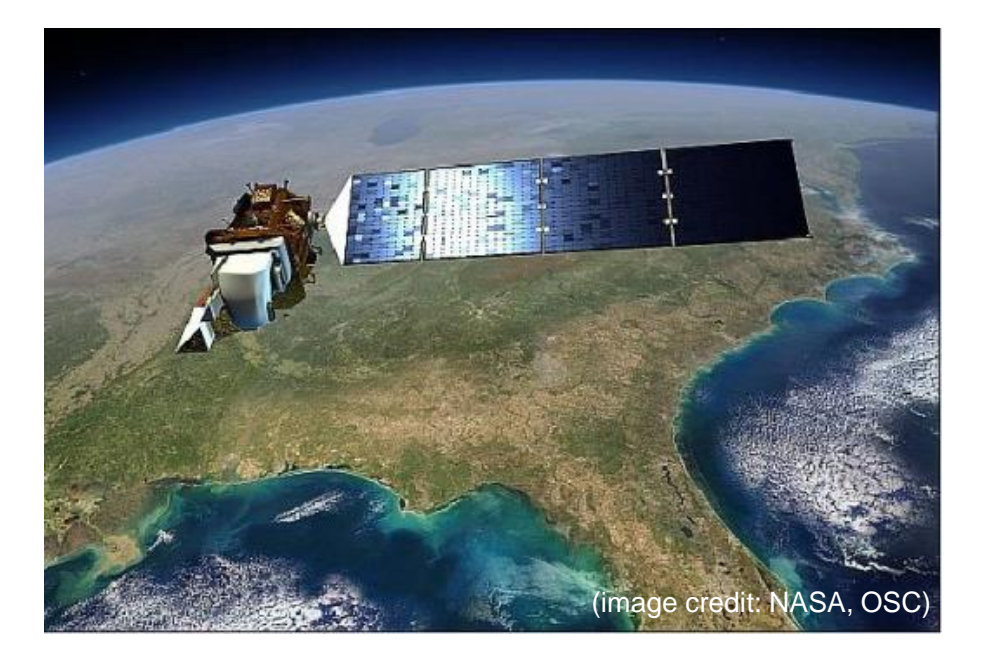

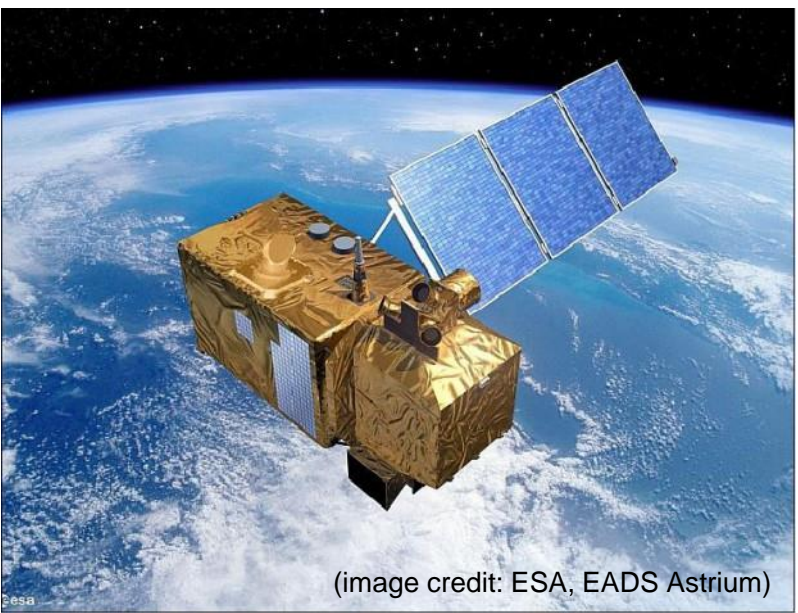

#### Landsat-8号、9号(2013~)

米国のNASAが開発し、USGSが運用する衛 星。2021年に9号機が打ち上げられ、現在は 2機体制で観測している。

1号機は1972年に打ち上げられており、約 50年分のデータアーカイブがある。

#### Sentinel-2号 (2017~)

欧州宇宙機関(ESA)が開発・運用する衛 星。現在はSentinel-2Aと2Bの2機体制で観 測を行っている。

なお、Sentinel-1号はレーダーセンサーを搭載した別タイプの衛星。

https://www.restec.or.jp/satellite/sentinel-2-a-2-b.html

2. 衛星データへのアクセス方法 ■ 従来 データ提供業者 あなた データ提供業者 (利用、研究、ビジネス) データ提供業者

■ 現在

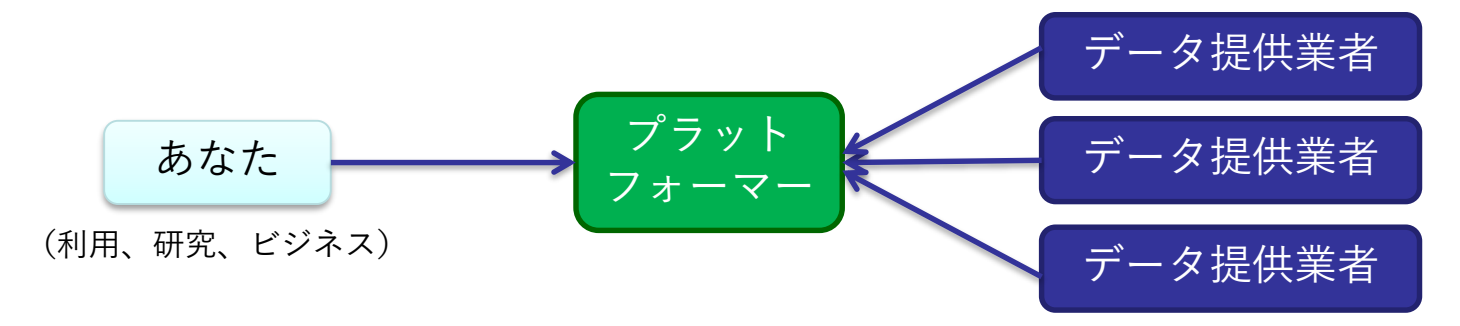

# 3. 代表的な地理空間情報解析プラットフォーム

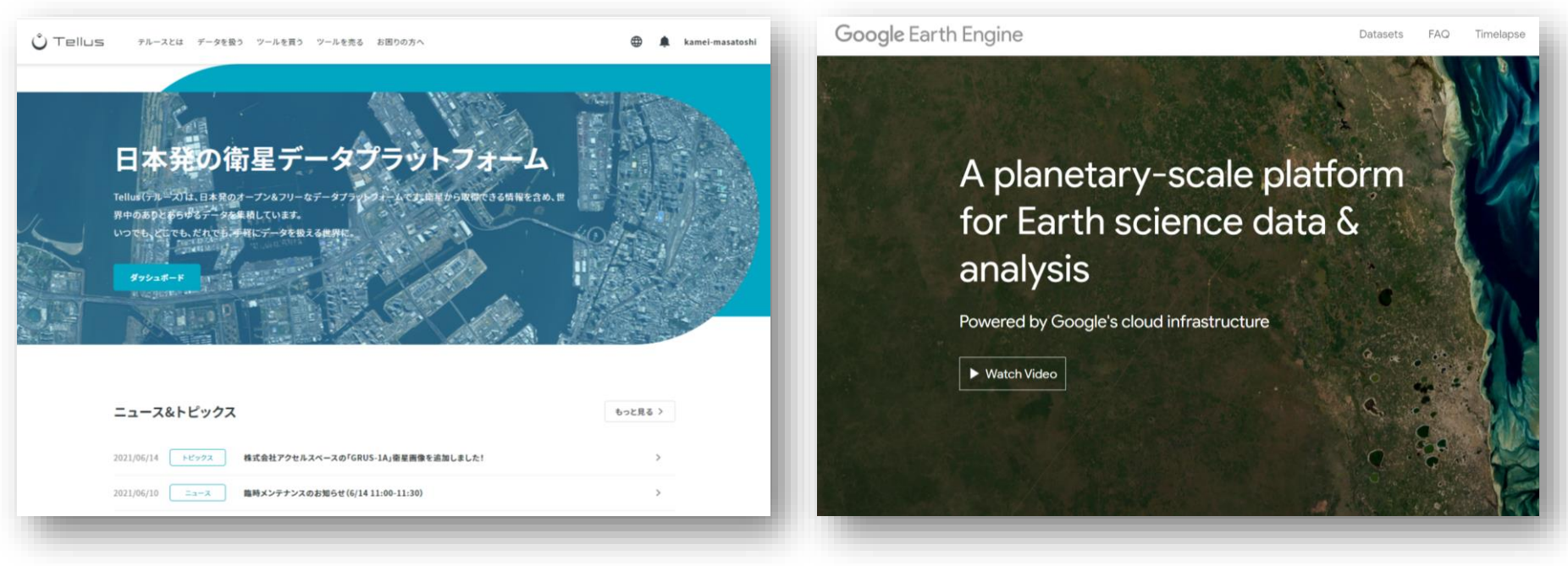

さくらインターネットの「Tellus」 https://www.tellusxdp.com/

Googleの「Google Earth Engine」 <u>https://earthengine.google.com/</u>

その他、 Microsoftの「Planetary Computer」、 Sinergiseの「Sentinel Hub」 等

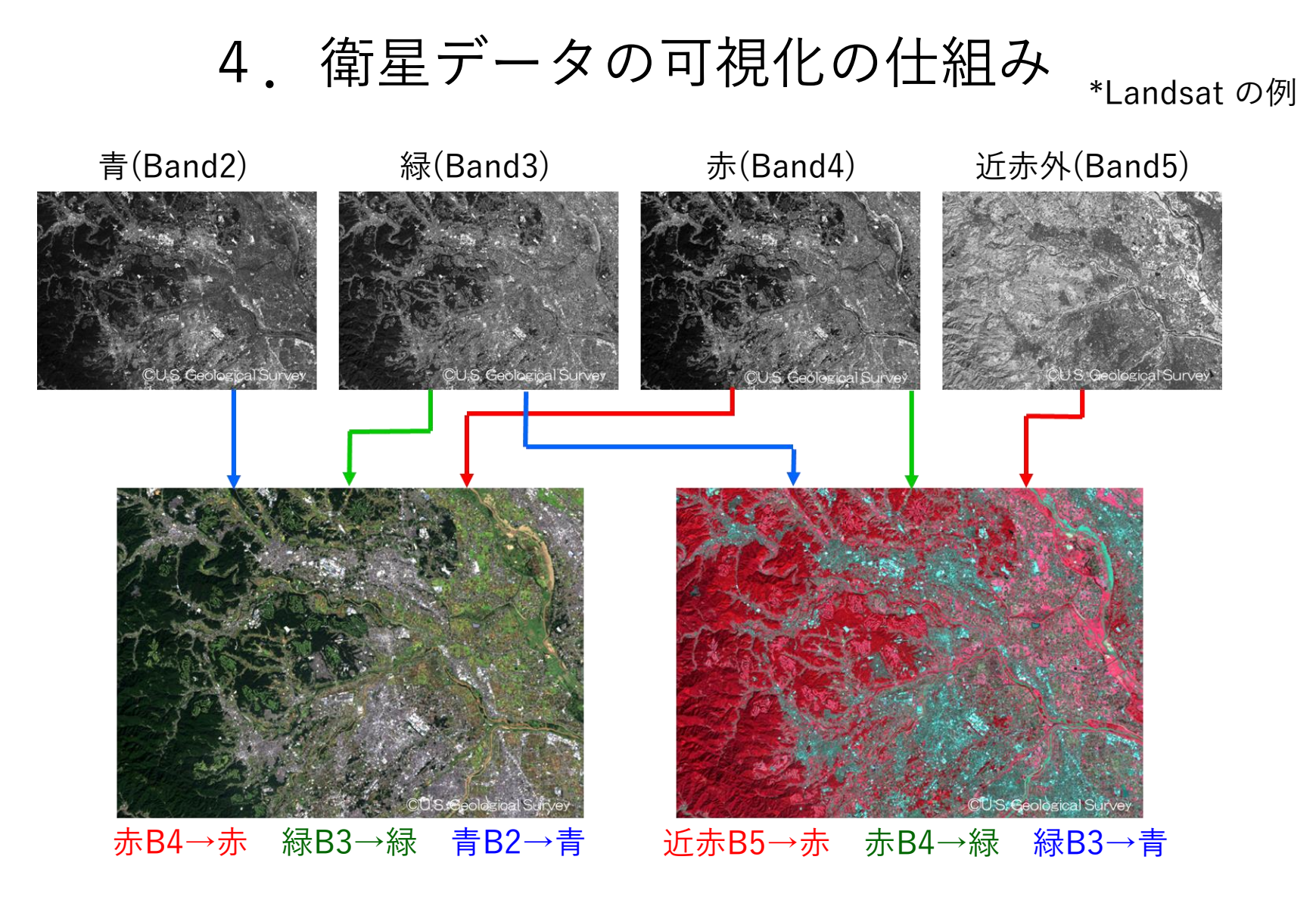

衛星が各波長帯(Band)で取得したデータにPC上で赤/青/緑に割り当てます (初めての人は「B4-B3-B2」を赤/青/緑に割り当てて下さい)

# 5. 今回使用するツール「VEGA」

#### <u>Google Earth Engine Apps を用いた地球可視化ツール「VEGA」</u>

VEGAは、Google が公開している「Google Earth Engine」の上で動くアプリです。通常、Google Earth EngineはJavaScriptのコードを入力して操作しますが、VEGAは特別な知識や技術を持たない方でも、衛星画像を簡単かつ瞬時に可視化・解析していただくことができます。

■ 紹介ページ <u>https://rs-training.jp/square/vega/</u>

VEGA

https://geerestec.users.earthengine.app/view/vega-restec

■ 利用マニュアル

https://rs-training.jp/rstl/wp-content/uploads/2021/12/VEGA\_Manual\_v1.4\_jp.pdf

## それでは

# VEGAで衛星データを可視化してみましょう

## 操作① 快晴の関東地方を表示させる

| # | 操作メニュー         | 選択 / 入力                |                                         |
|---|----------------|------------------------|-----------------------------------------|
| - | 場所             | デフォルトのまま(関東)           |                                         |
| 1 | データセットの選択      | LANDSAT/LC08/C01/T1_L2 |                                         |
| 2 | 表示方法を選んでバンド指定  |                        |                                         |
|   | 2-1: 単バンド(グレー) | 選択しない                  |                                         |
|   | 2-2: 3バンド(赤緑青) | B4-B3-B2               |                                         |
| 3 | 画素值(反射率×10000) |                        |                                         |
|   | 最小值            | 0                      |                                         |
|   | 最大値            | 2500                   |                                         |
| 4 | データの観測時期       |                        |                                         |
|   | 開始日            | 2018-10-01             | 出力結果                                    |
|   | 終了日            | 2018-10-02             |                                         |
| 5 | データの合成方法       | 最新(合成しない)              | 台風一過で快晴                                 |
| 6 | 雲マスク           | チェックしない                | <ul><li>の関東地方が表</li><li>テキわます</li></ul> |
| 7 | 表示ボタン          | 押す 📃                   |                                         |

#### 操作② 関東地方の植生を際立たせる

| # | 操作メニュー         | 選択 / 入力                |                                               |
|---|----------------|------------------------|-----------------------------------------------|
| - | 場所             | デフォルトのまま(関東)           |                                               |
| 1 | データセットの選択      | LANDSAT/LC08/C01/T1_L2 |                                               |
| 2 | 表示方法を選んでバンド指定  |                        |                                               |
|   | 2-1: 単バンド(グレー) | 選択しない                  |                                               |
|   | 2-2: 3バンド(赤緑青) | B8-B4-B3               |                                               |
| 3 | 画素值(反射率×10000) |                        |                                               |
|   | 最小值            | 0                      |                                               |
|   | 最大値            | 2500                   |                                               |
| 4 | データの観測時期       |                        |                                               |
|   | 開始日            | 2018-10-01             | 出力結果                                          |
|   | 終了日            | 2018-10-02             |                                               |
| 5 | データの合成方法       | 最新(合成しない)              | 台風一過で快晴                                       |
| 6 | 雲マスク           | チェックしない                | の<br>関東地方が<br>表<br>ー<br>ニ<br>キ<br>わ<br>ま<br>オ |
| 7 | 表示ボタン          | 押す 📃                   | 小で11まり                                        |

操作③ 米ニューメキシコ州の山火事(1)

| # | 操作メニュー         | 選択 / 入力       |               |
|---|----------------|---------------|---------------|
| - | 場所             | サンタフェ         |               |
| 1 | データセットの選択      | COPERNICUS/S2 |               |
| 2 | 表示方法を選んでバンド指定  |               |               |
|   | 2-1: 単バンド(グレー) | 選択しない         |               |
|   | 2-2: 3バンド(赤緑青) | B4-B3-B2      |               |
| 3 | 画素值(反射率×10000) |               |               |
|   | 最小值            | 1000          |               |
|   | 最大値            | 3500          |               |
| 4 | データの観測時期       |               |               |
|   | 開始日            | 2022-05-10    | 出力結果          |
|   | 終了日            | 2022-06-01    | 米国ニューメキ       |
| 5 | データの合成方法       | 最古(合成しない)     | ショ州サンタ        |
| 6 | 雲マスク           | チェックしない       | フェの東で山火       |
| 7 | 表示ボタン          | 押す 📃          | 事が光生してい<br>ます |

操作④ 米ニューメキシコ州の山火事(2)

| # | 操作メニュー         | 選択 / 入力       |         |
|---|----------------|---------------|---------|
| - | 場所             | サンタフェ         |         |
| 1 | データセットの選択      | COPERNICUS/S2 |         |
| 2 | 表示方法を選んでバンド指定  |               |         |
|   | 2-1: 単バンド(グレー) | 選択しない         |         |
|   | 2-2: 3バンド(赤緑青) | B8-B4-B3      |         |
| 3 | 画素值(反射率×10000) |               |         |
|   | 最小值            | 1000          |         |
|   | 最大値            | 3500          |         |
| 4 | データの観測時期       |               |         |
|   | 開始日            | 2022-05-10    | 出力結果    |
|   | 終了日            | 2022-06-01    | 植生を際立たせ |
| 5 | データの合成方法       | 最古(合成しない)     | ることで、山火 |
| 6 | 雲マスク           | チェックしない       | 事によって植生 |
| 7 | 表示ボタン          | 押す            | を特定します  |

操作⑤ 米ニューメキシコ州の山火事(3)

| # | 操作メニュー         | 選択 / 入力       |           |
|---|----------------|---------------|-----------|
| - | 場所             | サンタフェ         |           |
| 1 | データセットの選択      | COPERNICUS/S2 |           |
| 2 | 表示方法を選んでバンド指定  |               |           |
|   | 2-1: 単バンド(グレー) | 選択しない         |           |
|   | 2-2: 3バンド(赤緑青) | B8-B4-B3      |           |
| 3 | 画素值(反射率×10000) |               |           |
|   | 最小值            | 0             |           |
|   | 最大値            | 3000          |           |
| 4 | データの観測時期       |               |           |
|   | 開始日            | 2021-05-10    | 出力結果      |
|   | 終了日            | 2021-06-01    |           |
| 5 | データの合成方法       | 中間地           | 2021年の植生の |
| 6 | 雲マスク           | チェックする        | 延焼範囲を確認   |
| 7 | 表示ボタン          | 押す 📃          | しましょう     |

操作⑥ モロッコのアルマッシラダム湖の干上がり

| # | 操作メニュー         | 選択 / 入力                    |                      |
|---|----------------|----------------------------|----------------------|
| - | 場所             | Al Massira Dam             |                      |
| 1 | データセットの選択      | COPERNICUS/S2              |                      |
| 2 | 表示方法を選んでバンド指定  |                            |                      |
|   | 2-1: 単バンド(グレー) | 選択しない                      |                      |
|   | 2-2: 3バンド(赤緑青) | B4-B3-B2                   |                      |
| 3 | 画素值(反射率×10000) |                            |                      |
|   | 最小值            | 500                        |                      |
|   | 最大値            | 3500                       |                      |
| 4 | データの観測時期       |                            |                      |
|   | 開始日            | 2022-05-26(その後 2017-06-21) | 出力結果                 |
|   | 終了日            | 2022-05-27(その後 2017-06-22) | レイヤーを操作              |
| 5 | データの合成方法       | 最新(合成しない)                  | して、2017年と            |
| 6 | 雲マスク           | チェックしない                    | 2022年の湛水面<br>また比べてひま |
| 7 | 表示ボタン          | 押す                         | しょう                  |
|   |                |                            |                      |

#### 操作⑦ 黒海の植物プランクトンの増殖

| # | 操作メニュー         | 選択 / 入力       |                                               |
|---|----------------|---------------|-----------------------------------------------|
| - | 場所             | 黒海            |                                               |
| 1 | データセットの選択      | COPERNICUS/S2 |                                               |
| 2 | 表示方法を選んでバンド指定  |               |                                               |
|   | 2-1: 単バンド(グレー) | 選択しない         |                                               |
|   | 2-2: 3バンド(赤緑青) | B4-B3-B2      |                                               |
| 3 | 画素值(反射率×10000) |               |                                               |
|   | 最小值            | 1300          |                                               |
|   | 最大値            | 2800          |                                               |
| 4 | データの観測時期       |               |                                               |
|   | 開始日            | 2022-06-10    | 出力結果                                          |
|   | 終了日            | 2022-06-11    | 里海の南側 イ                                       |
| 5 | データの合成方法       | 最新(合成しない)     | 点(4)<br>スタンブールの<br>東で植物プラン<br>クトンが発生し<br>ています |
| 6 | 雲マスク           | チェックしない       |                                               |
| 7 | 表示ボタン          | 押す 📃          |                                               |

## 操作⑧ カナリア諸島の火山噴火

| # | 操作メニュー         | 選択 / 入力       |                 |
|---|----------------|---------------|-----------------|
| - | 場所             | スペイン ラ・パルマ島   |                 |
| 1 | データセットの選択      | COPERNICUS/S2 |                 |
| 2 | 表示方法を選んでバンド指定  |               |                 |
|   | 2-1: 単バンド(グレー) | 選択しない         |                 |
|   | 2-2: 3バンド(赤緑青) | B11-B8-B4     |                 |
| 3 | 画素值(反射率×10000) |               |                 |
|   | 最小值            | 0             |                 |
|   | 最大値            | 2500          |                 |
| 4 | データの観測時期       |               |                 |
|   | 開始日            | 2021-09-30    | 出力結果            |
|   | 終了日            | 2021-10-01    |                 |
| 5 | データの合成方法       | 最新(合成しない)     | 植生は明るい緑、        |
| 6 | 雲マスク           | チェックしない       | 溶岩は赤く表示<br>されます |
| 7 | 表示ボタン          | 押す 📃          |                 |

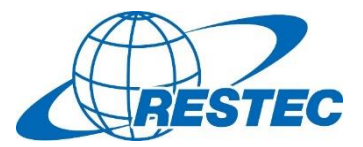

ご参加ありがとうございました。

RESTECは、衛星データを学びたい・使ってみたいという方のため 有料/無料のオンライン講座やe-Learning動画を提供しています。

VEGAは、Google Earth Engine (GEE) 上のアプリですが、 Googleの許可を得た上で、GEEの使い方に関する研修も実施してます。 次回は7月22日 (金) 開催の予定です。 https://rs-training.jp/training item/gee-rs fj22013/

その他の講座など、詳しくは、研修専用HP「リモセン研修ラボ」をご覧下さい。 <u>https://rs-training.jp/</u>

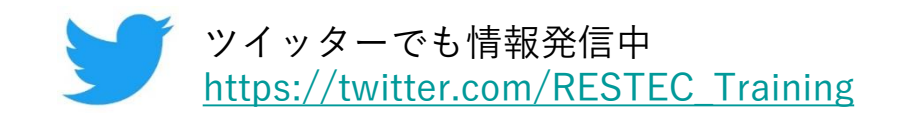